# PROCEDIMENTOS PARA USO DO ULTRASSOM

## LIGANDO O EQUIPAMENTO

1. Ajustar travas do equipamento (ao lado das rodinhas);

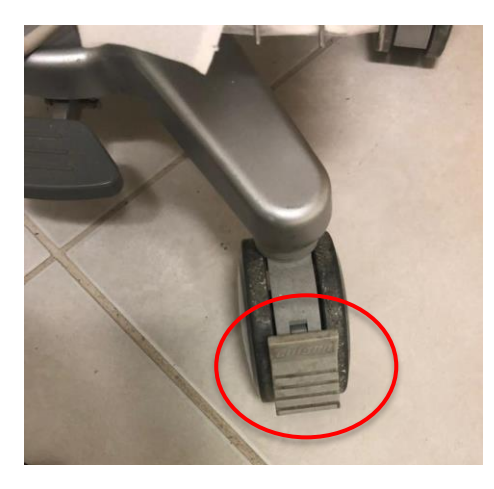

2. Ligar na tomada;

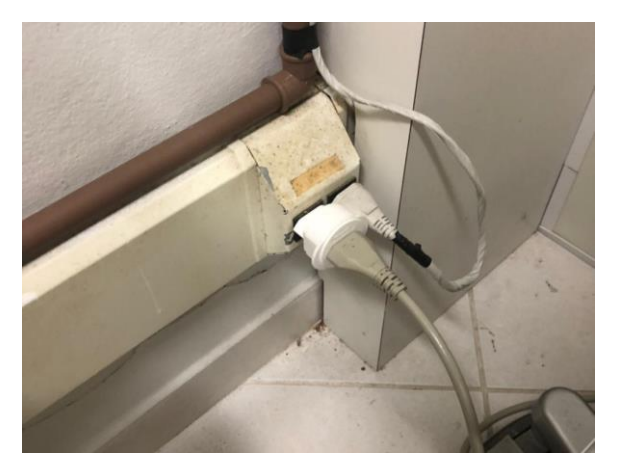

3. Abrir o ultrassom: levar as duas travas da frente do equipamento para os lados simultaneamente e levantar o monitor;

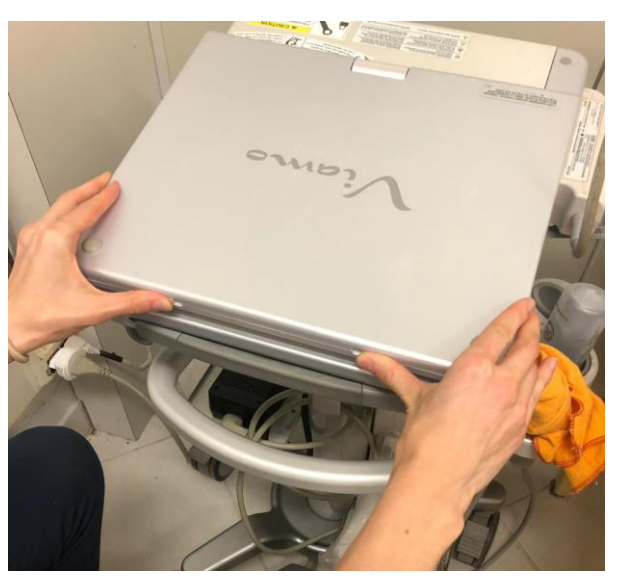

#### Universidade Federal de Santa Catarina Centro de Ciências da Saúde Departamento de Nutrição

4. Ligar o equipamento no botão *Power* (verde na lateral esquerda do equipamento).

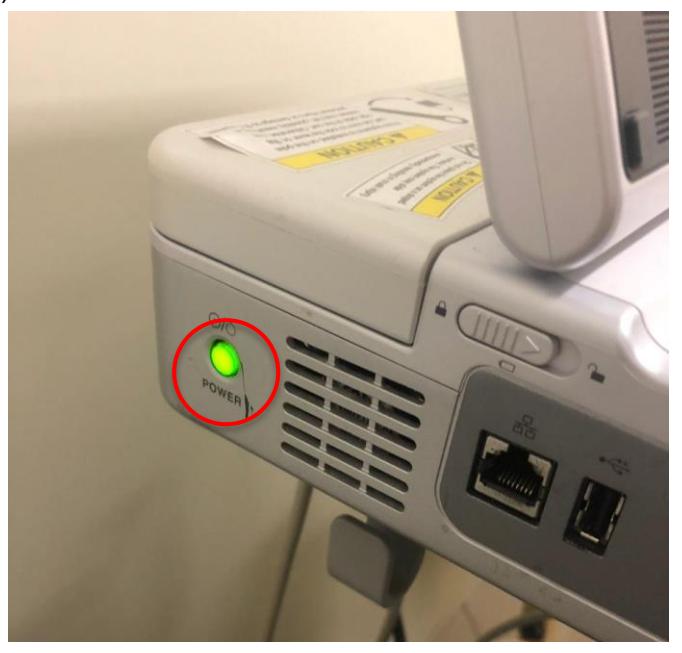

## AVALIAÇÃO COM O INDIVÍDUO

1. Cadastrar nova avaliação clicando nos bonequinhos no canto superior esquerdo da tela e entrar na função *Scheduled;* 

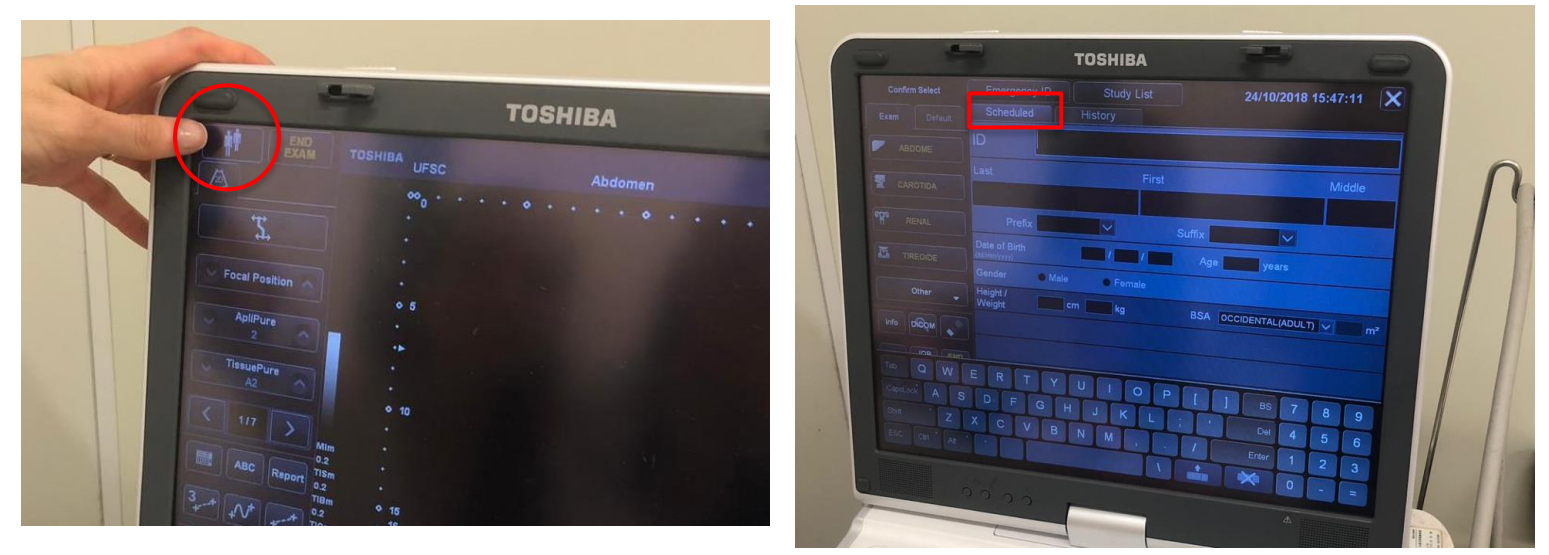

2. Para digitação dos dados do paciente, clicar no teclado na tela e depois clicar no teclado com um "x" para ocultá-lo;

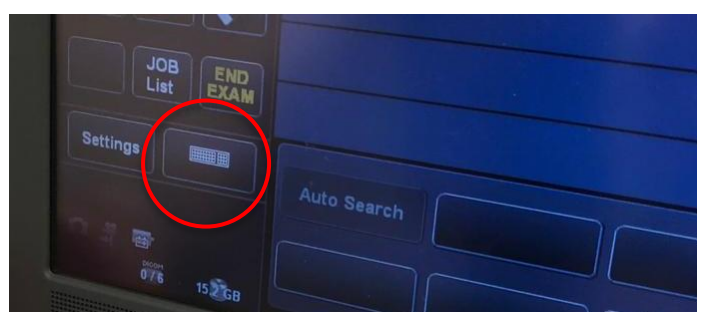

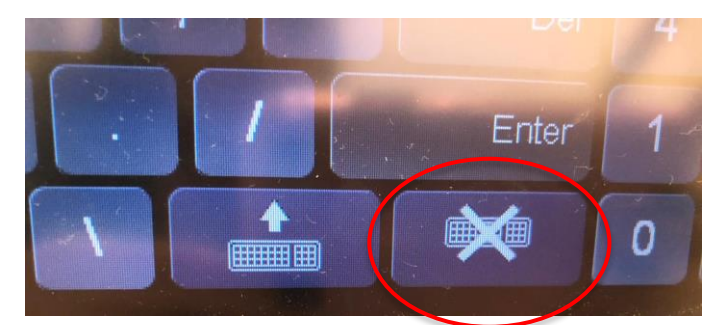

3. Preencher *ID*, *Last Name*, *First Name*, *Date of Birth*, *Gender*, *Height*, *Weight e BSA* do avaliado. OBS: Os dados do paciente são salvos automaticamente;

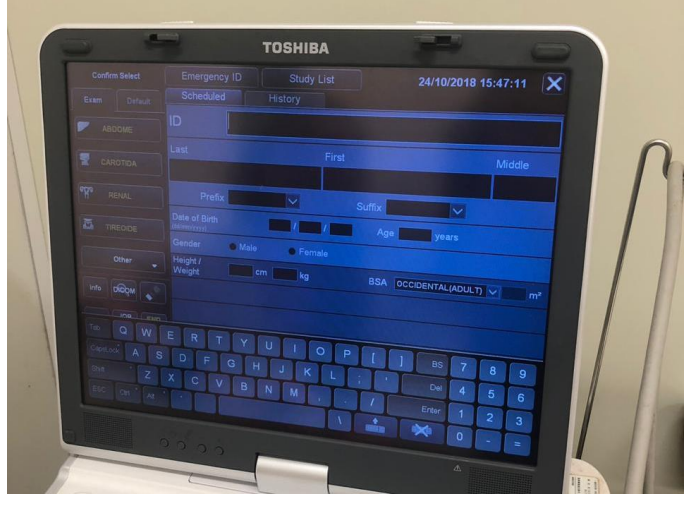

4. Escolher em *Exam, Default* ou *Other* a parte do corpo desejada para a medição;

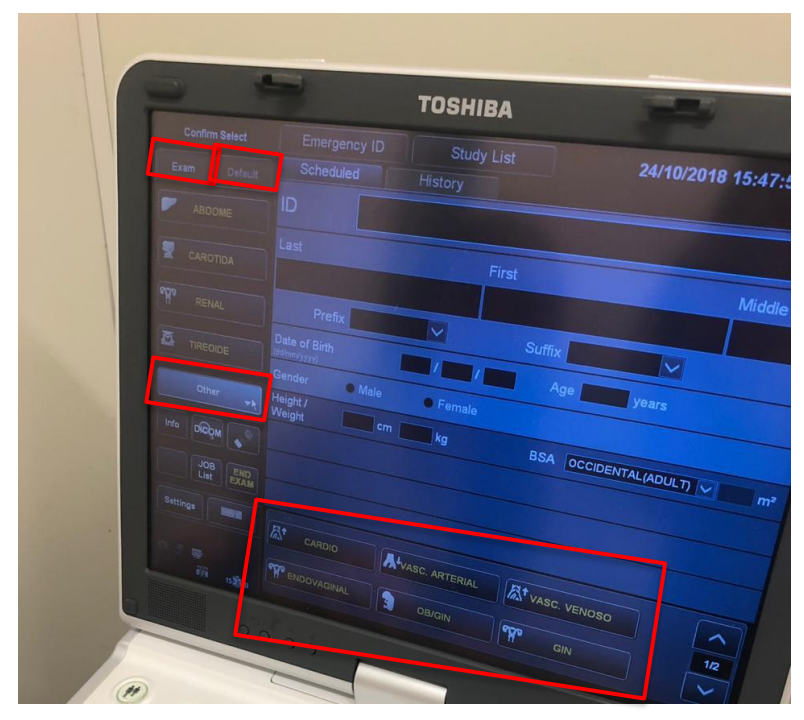

- 5. Pedir para o avaliado deitar na maca de forma que fique melhor para a realização do exame;
- Iniciar a avaliação. Pegar o transdutor ao lado direito do equipamento, estará envolto em uma flanela ou lenço de papel;

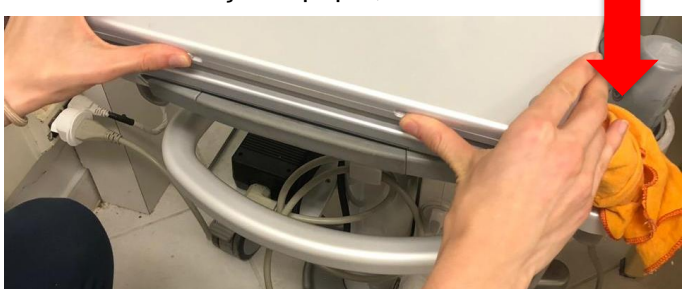

7. Passar o gel condutor no transdutor (como mostra na imagem);

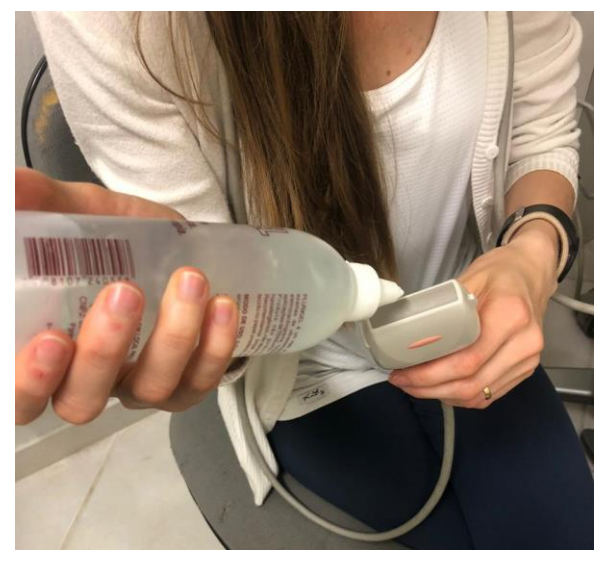

- Espalhar o gel com o transdutor na área do corpo onde está sendo feita a medida;
- 9. É possível dar zoom a imagem que aparece na tela ajustando no botão *DEPTH ZOOM*;

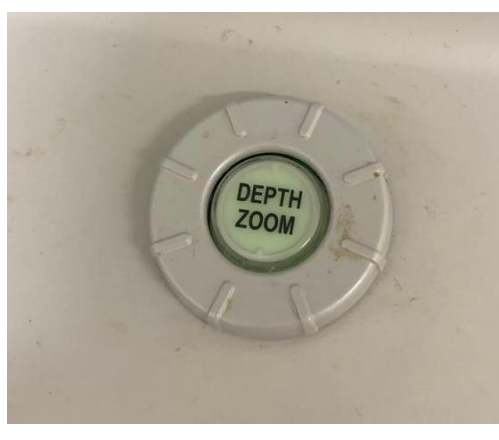

10. Para tirar e gravar foto da tela, usar o botão *FRZ* para congelar imagem, a trackball para escolher a melhor imagem captada e o botão *STILL STORE* para gravar;

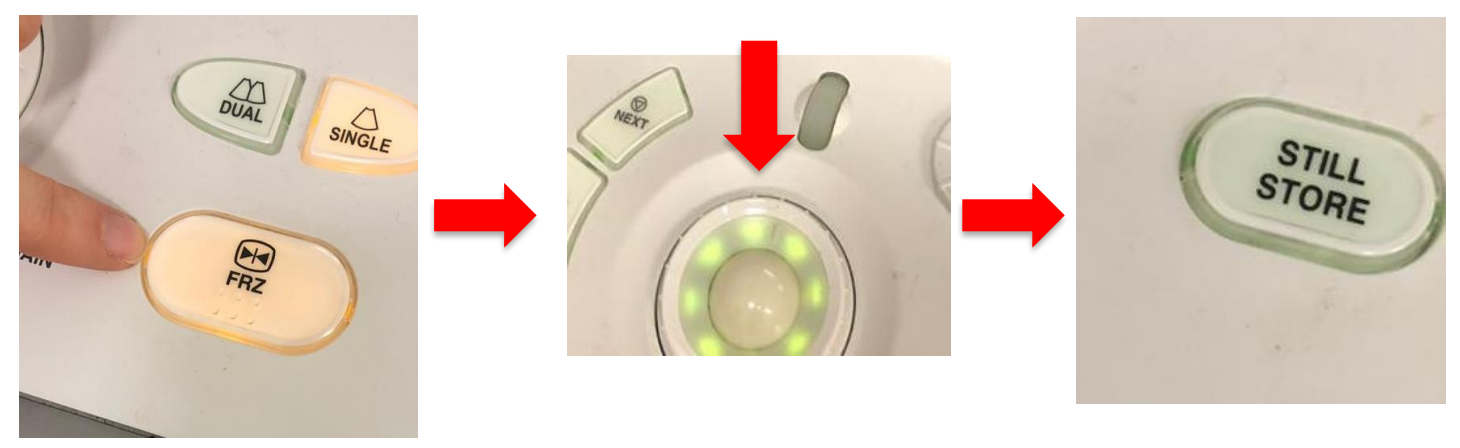

Laboratório de Composição Corporal (labdecomposicaocorporal@gmail.com)

Material elaborado em dezembro de 2018 pela estagiária Thamara Back, sob supervisão da professora Yara Maria Franco Moreno

11. Para inserir comentários na imagem clicar em ABC para entrar e sair da função;

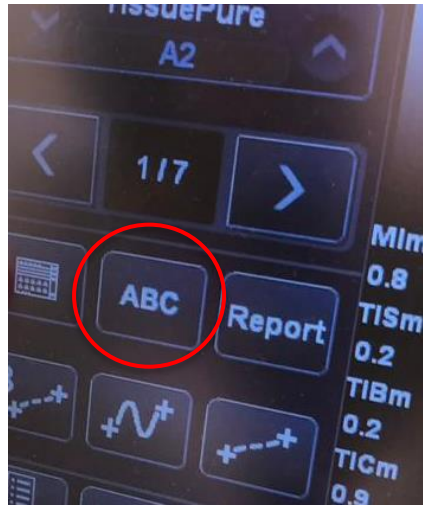

12. Para finalizar clicar em END EXAM;

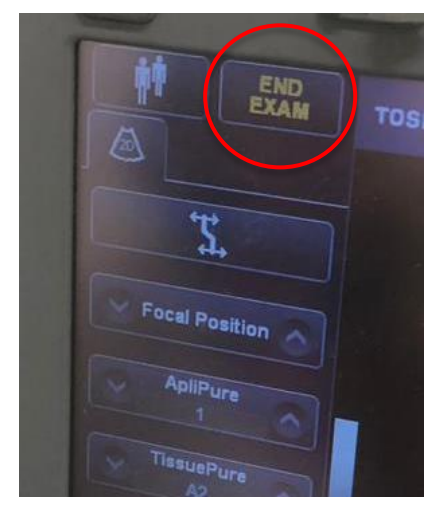

13. Vai pedir para confirmar se quer mesmo finalizar o exame, clicar em OK;

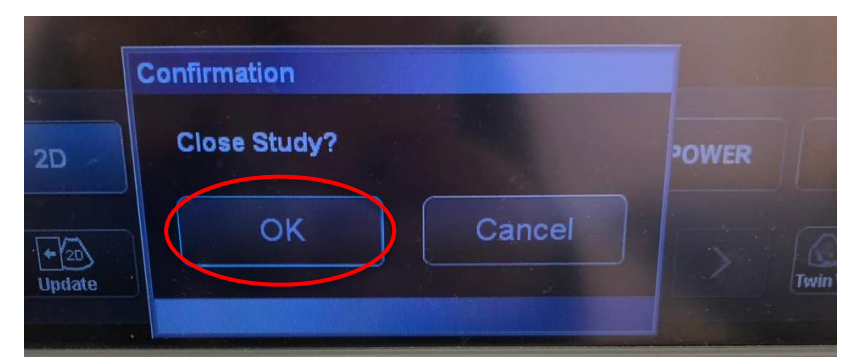

14. Para iniciar um novo exame, clicar nos bonequinhos e começar o passo a

passo novamente.

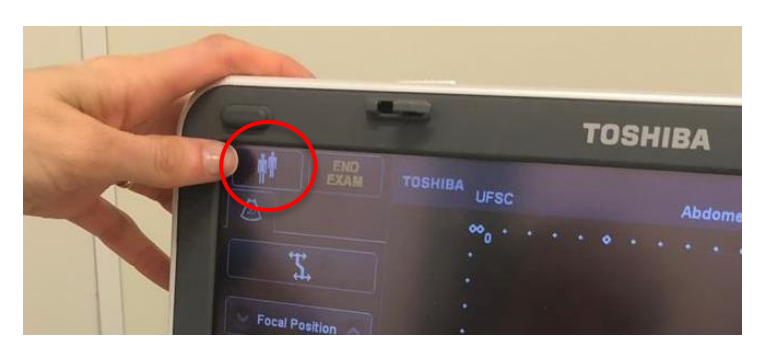

# ACESSANDO DADOS ARQUIVADOS NO EQUIPAMENTO E SALVANDO DADOS EM USB

1. Clicar no ícone ao lado do ABC;

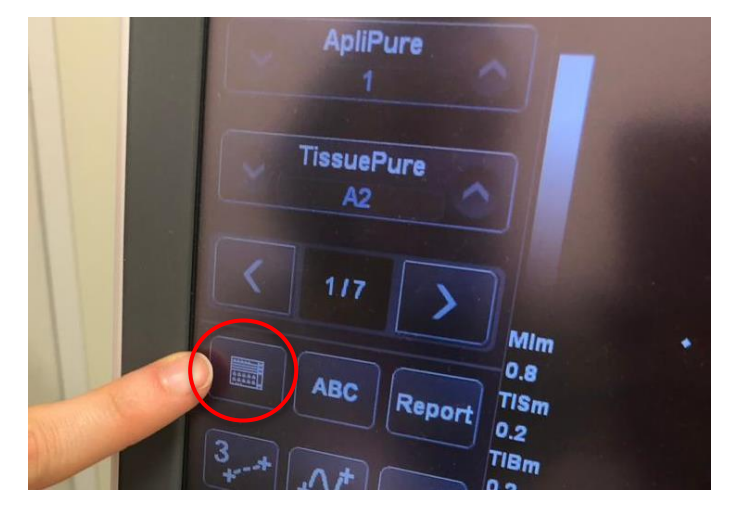

2. Clicar em All List;

| Today     |     | All List | Ма     |
|-----------|-----|----------|--------|
| nTrans    | Num | Size     | Select |
|           | 5   | 0.6 MB   |        |
|           | 19  | 2.6 MB   |        |
|           | 16  | 2.3 MB   |        |
|           | 13  | 1.3 MB   |        |
| 1. 1997 2 | 5   | 0.5 MB   | C      |
| 2         | 6   | 0.7 MB   |        |
|           | 17  | 2.2 MB   | USB    |
|           |     |          |        |

3. Procurar os pacientes pelo ID, nome, etc;

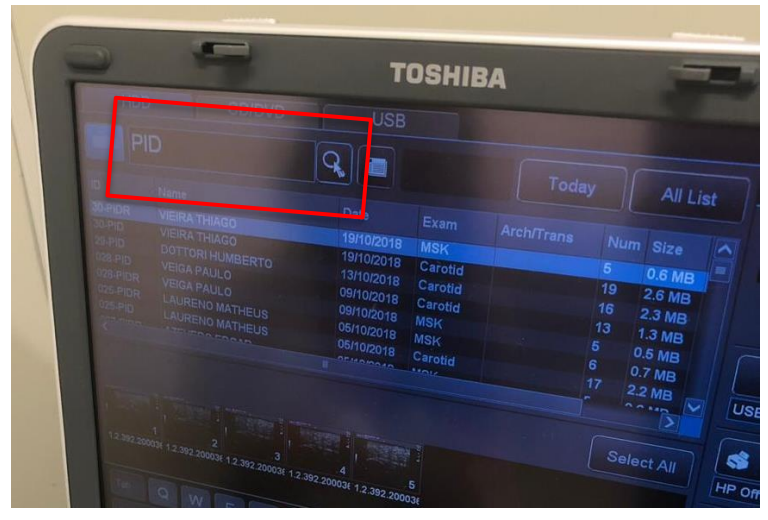

4. Clicar em cima do exame para ver as fotos salvas;

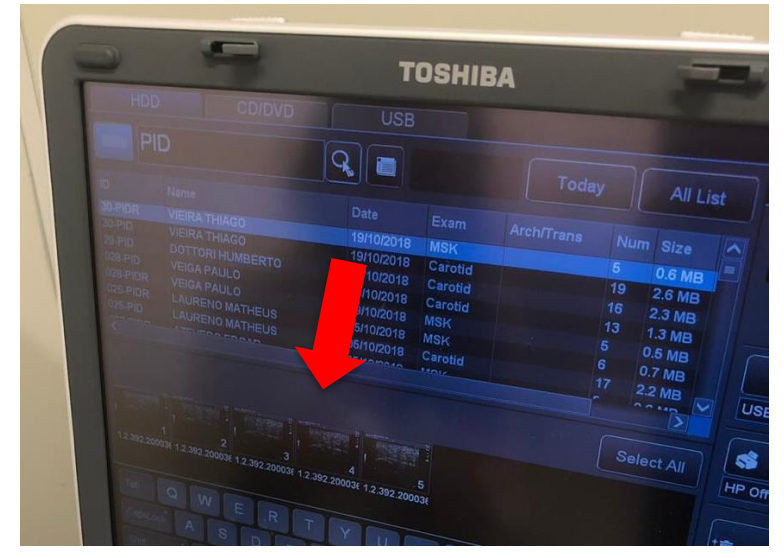

5. Se for do seu interesse salvar as fotos em um dispositivo USB, inseri-lo na entrada USB na lateral esquerda do equipamento e clicar em *Convert* (lado direito da tela);

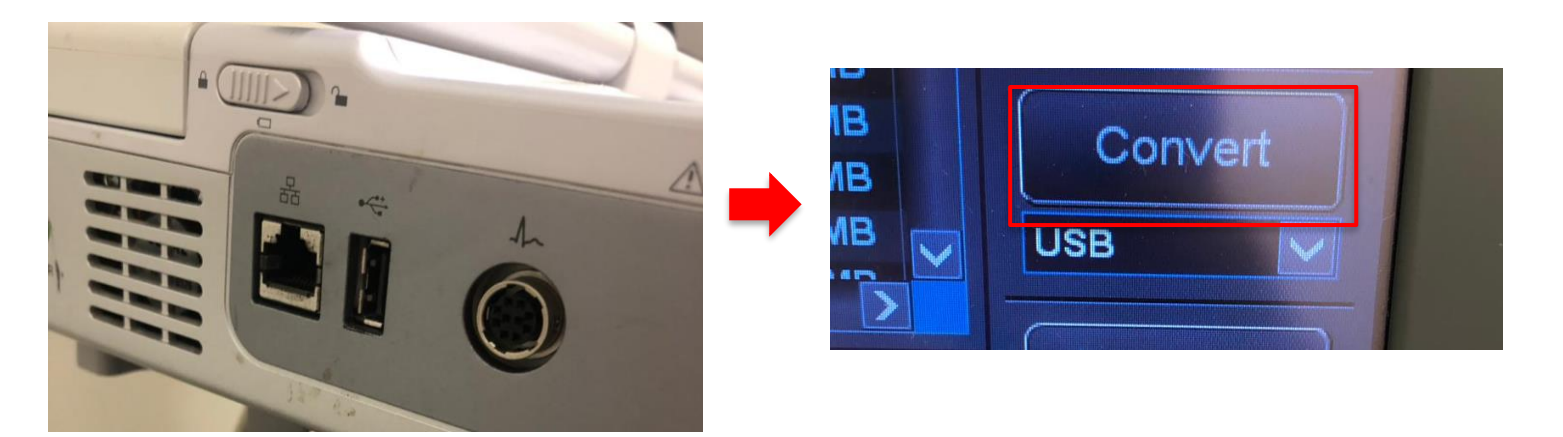

6. Escolher o formato e clicar em OK;

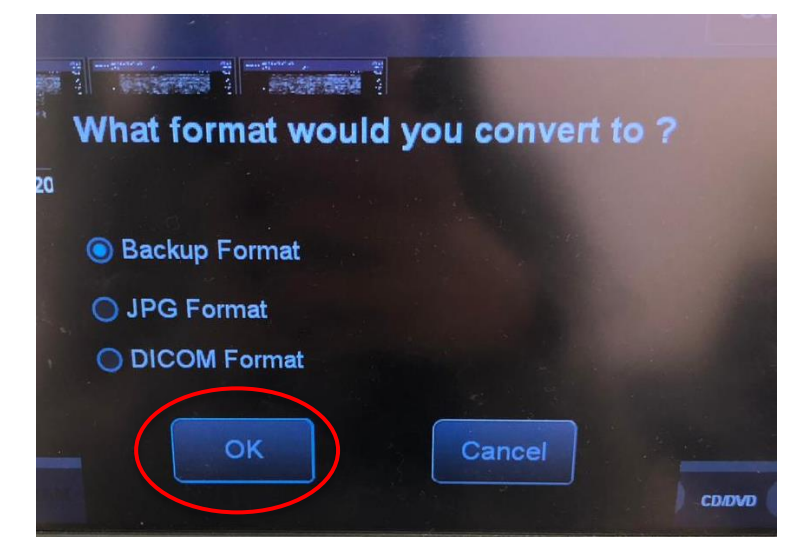

Laboratório de Composição Corporal (labdecomposicaocorporal@gmail.com)

Material elaborado em dezembro de 2018 pela estagiária Thamara Back, sob supervisão da professora Yara Maria Franco Moreno

7. Clicar no X no canto superior direito da tela para sair.

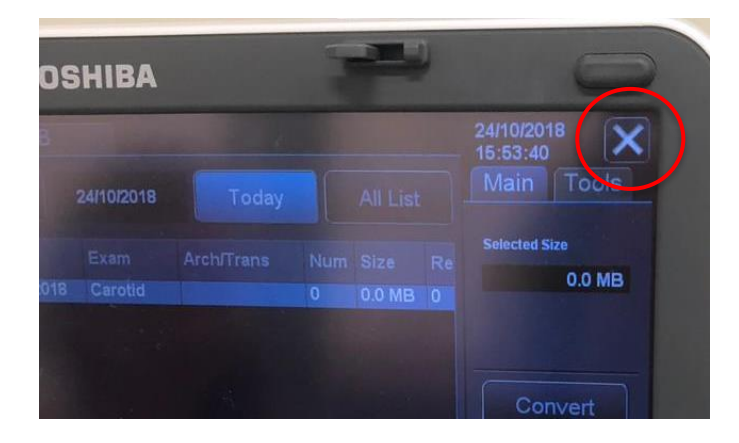

### **DESLIGANDO O EQUIPAMENTO**

1. Limpar o transdutor com um papel dando pequenas batidinhas em cima e depois com a flanela normalmente;

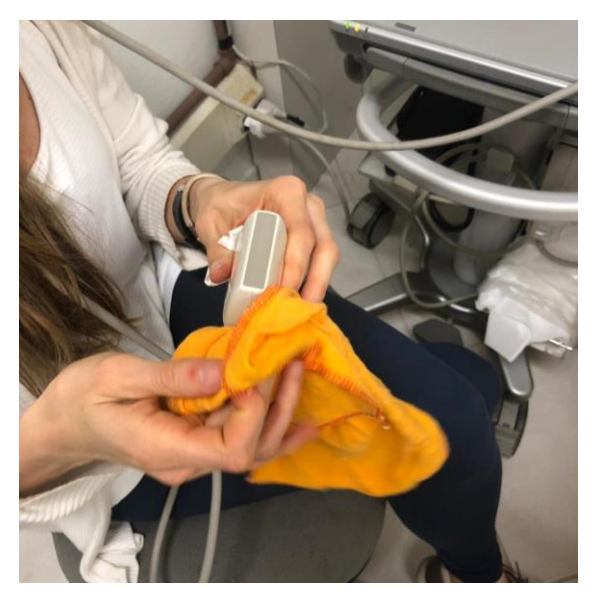

 Enrolar a flanela ou lenço de papel no transdutor para guardar e apoiar o fio do transdutor no suporte de metal ao lado do equipamento;

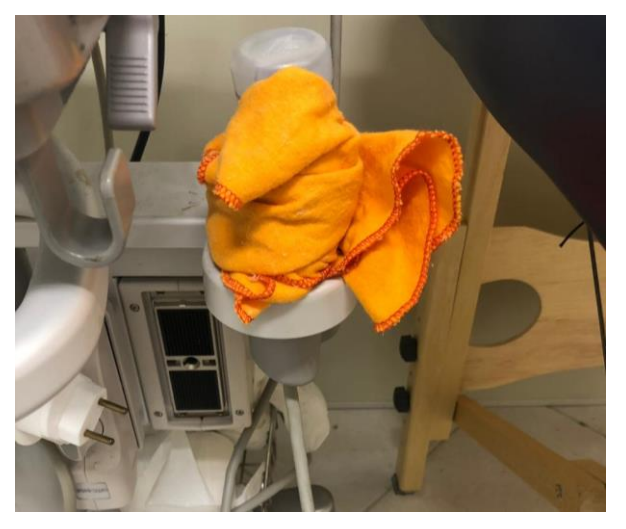

3. Clicar no botão lateral *Power* para desligar e selecionar a opção *Shutdown* que aparece na tela;

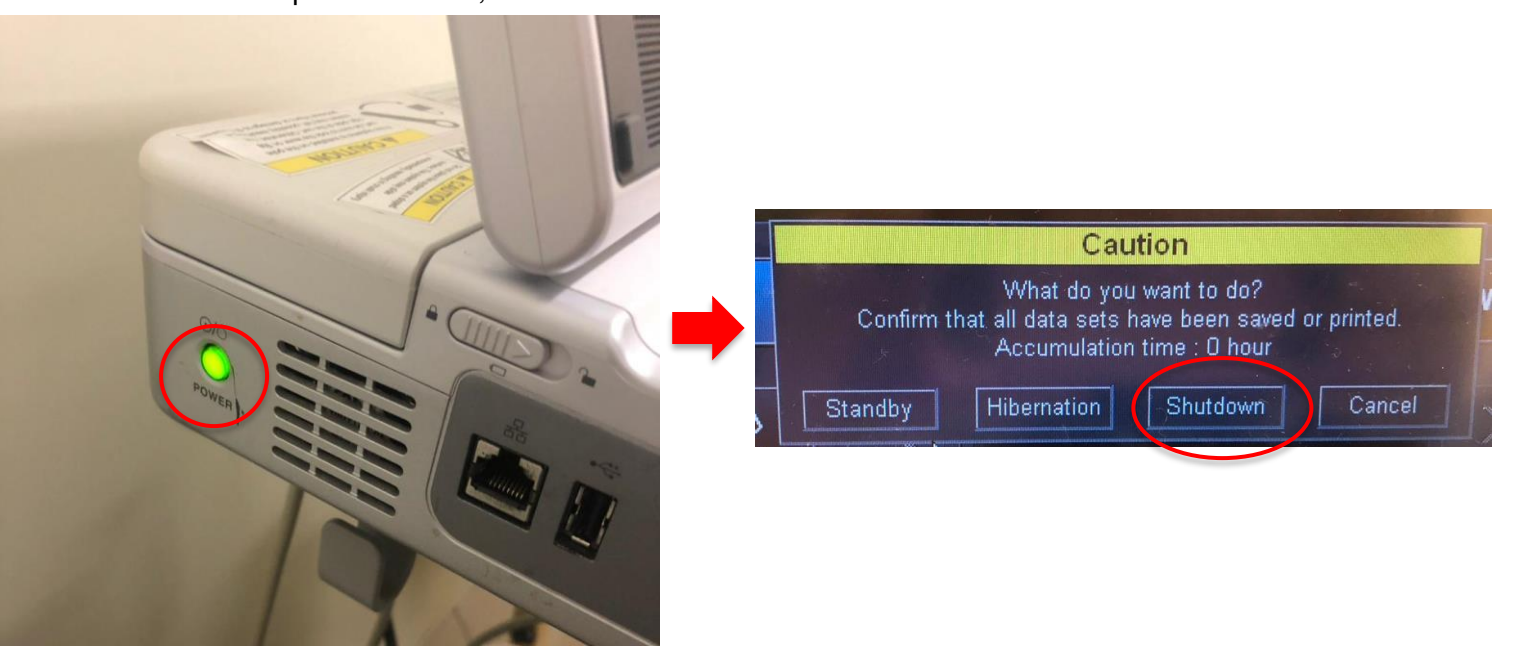

4. Desligar da tomada quando a tela ficar preta.